## Instellen Generic Bluetooth Adapter

| <b>3</b>                        |                                                                                                   | Alle                         | e Configuratiescherm-onderdelen   |                                         | - 🗇 🗙                               |  |
|---------------------------------|---------------------------------------------------------------------------------------------------|------------------------------|-----------------------------------|-----------------------------------------|-------------------------------------|--|
| 🔄 🄄 🝷 ↑ 📴 ► Configuratiescl     | Alle Configuratiescherm > Alle Configuratiescherm-onderdelen >     In Configuratiescherm zoeken > |                              |                                   |                                         |                                     |  |
| De instellingen van de comput   | er aanpassen                                                                                      |                              |                                   |                                         | Weergeven op: Kleine pictogrammen 🔻 |  |
| 🚔 Apparaatbeheer                | 🖶 Apparaten en printers                                                                           | 📕 Automatisch afspelen       | 🖳 Beeldscherm                     | lestandsgeschiedenis                    |                                     |  |
| RitLocker-stationsversleuteling | 🕒 Datum en tijd                                                                                   | 🗃 Energiebeheer              | 🖌 Flash Player (32 bits)          | 🍇 Gebruikersaccounts                    |                                     |  |
| 📢 Geluid                        | 🌮 Herstel                                                                                         | 🔒 Indexeringsopties          | 📳 Intel® HD Graphics              | 🐑 Internetopties                        |                                     |  |
| 💶 Kleurbeheer                   | 🔗 Land/regio                                                                                      | ] Lettertypen                | 🗺 Locatie-instellingen            | Mail (Microsoft Outlook 2013) (32 bits) |                                     |  |
| 💕 Mapopties                     | Muis                                                                                              | Netwerkcentrum               | 🦻 Onderdelen toevoegen aan Window | 陀 Onderhoudscentrum                     |                                     |  |
| Opslagruimten                   | 💆 Persoonlijke instellingen                                                                       | 📧 Probleemoplossing          | 🧱 Programma's en onderdelen       | 🔊 Realtek HD Audio configuratie         |                                     |  |
| Referentiebeheer                | 🐻 RemoteApp- en bureaubladverbindi                                                                | 🖶 Spraakherkenning           | 國 Standaardprogramma's            | Synchronisatiecentrum                   |                                     |  |
| 🕎 Systeem                       | 😨 Systeembeheer                                                                                   | 🔜 Systeemvakpictogrammen     | 🛃 Taakbalk en navigatie           | 😪 Taal                                  |                                     |  |
| 🛄 Telefoon en modem             | 🤣 Thuisgroep                                                                                      | 🕒 Toegankelijkheidscentrum   | 💷 Toetsenbord                     | 胂 Werkmappen                            |                                     |  |
| 👑 Windows Defender              | 💣 Windows Firewall                                                                                | 🖳 Windows Mobiliteitscentrum | 🐼 Windows Update                  |                                         |                                     |  |

- 1. Ga naar het Configuratiescherm (Selecteer weergave "Kleine pictogrammen"
- 2. Selecteer Apparaatbeheer

- 3. Vouw de map "Bluetooth" open
- 4. Klik met de rechtermuisknop op de bovenste bluetooth driver (in het voorbeeld "Bluetooth USB Module")
- 5. Klik op "Stuurprogramma's bijwerken"

| 4                                                                                                    | Apparaatbeheer -                                                                                                    | . 🗆 | × |  |  |  |
|----------------------------------------------------------------------------------------------------|----------------------------------------------------------------------------------------------------|-----|---|--|--|--|
| Bestand Actie Beeld Help                                                                                                    |                                                                                                    |     |   |  |  |  |
|                                                                                                    |                                                                                                    |     |   |  |  |  |
| <ul> <li>NB1409-01</li> <li>Accu's</li> <li>Afdrukwachtrijen</li> <li>Audio-invoer en -uitvoer</li> <li>Beeldapparaten (camera's en scanners)</li> <li>Beeldschermadapters</li> <li>Beeldschermen</li> <li>Beeldschermen</li> <li>Bluetooth</li> <li>Bluetooth</li> <li>Bluetooth USB Module</li> <li>Microsoft Bluetooth-e</li> <li>Microsoft Bluetooth-e</li> <li>Microsoft Bluetooth</li> <li>Microsoft Bluetooth-e</li></ul> | i)<br>tjes<br>rprogramma's bijwerken<br>hakelen<br>llatie ongedaan maken<br>en naar gewijzigde apparaten<br>nschappen |     |   |  |  |  |
| Sensoren      Softwareoplossingen      Systeemannaasten                                                                                                    |                                                                                                    |     |   |  |  |  |
| Systeemapparaten           Toetsenhorden                                                                                                    |                                                                                                    |     |   |  |  |  |
| De wizard Stuurprogramma's bijwerken voor het geselecteerde apparaat starten                                                                                                    |                                                                                                    |     |   |  |  |  |

6. Kies "Op mijn computer naar stuurprogramma's zoeken"

🔄 🧕 Stuurprogramma bijwerken - Bluetooth USB Module

Hoe wilt u naar stuurprogramma's zoeken?

- Automatisch naar bijgewerkte stuurprogramma's zoeken Op de computer en op internet wordt gezocht naar de meest recente stuurprogramma's voor het apparaat, tenzij u deze functie in uw instellingen voor apparaatinstallatie hebt uitgeschakeld.
- Op mijn computer naar stuurprogramma's zoeken Stuurprogramma handmatig zoeken en installeren.

Annuleren

×

7. Kies "Ik wil kiezen uit een lijst met apparaatstuurprogramma's op mijn computer". (

8. Klik op "Volgende".

|                                                                                                    | × |  |  |  |  |
|----------------------------------------------------------------------------------------------------|---|--|--|--|--|
| Stuurprogramma bijwerken - Bluetooth USB Module                                                                                                    |   |  |  |  |  |
| Naar stuurprogramma's op de computer zoeken                                                                                                    |   |  |  |  |  |
| Op deze locatie naar stuurprogramma's zoeken:                                                                                                    |   |  |  |  |  |
| \\kettler-sbs\userdata\$\mategm\Mijn documenten 		 Bladeren                                                                                                    |   |  |  |  |  |
| ✓ Inclusief onderliggende mappen                                                                                                    |   |  |  |  |  |
|                                                                                                    |   |  |  |  |  |
| Ik wil kiezen uit een lijst met apparaatstuurprogramma's op mijn<br>computer<br>In de lijst worden stuurprogramma's weergegeven die compatibel zijn met het apparaat, en alle<br>stuurprogramma's in dezelfde categorie als het apparaat. |   |  |  |  |  |
| Volgende Annuleren                                                                                                    |   |  |  |  |  |

- 9. Vink het vierkantje naast Compatibele hardware weergeven <u>UIT!!!</u>
- 10. Zoek in de kolom fabrikant naar GenericAdapter
- 11. Selecteer uit de kolom Model "Generic Bluetooth Adapter"
- 12. Klik op Volgende

📀 🔟 Stuurprogramma bijwerken - Bluetooth USB Module

## Selecteer het stuurprogramma dat u voor deze hardware wilt installeren.

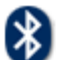

Selecteer de fabrikant en het model en klik op Volgende. Klik op Bladeren als u een cd-rom of diskette hebt met het stuurprogramma dat u wilt installeren.

| Compatibele hardware weergeven                                                                                      |                                                     |  |  |  |
|----------------------------------------------------------------------------------------------------|-----------------------------------------------------|--|--|--|
| Fabrikant   Dell   FIC   GenericAdapter   Control   Control   Control   Control   Dit stuurprogramma is digitaal on | Model Generic Bluetooth Adapter dertekend. Bladeren |  |  |  |
| Meer informatie over het ondertekenen van stuurprogramma's                                                          |                                                     |  |  |  |
|                                                                                                    | Volgende Annuleren                                  |  |  |  |
| <ul> <li>Stuurprogramma bijwerken - Bluetooth USB Module</li> <li>Stuurprogramma installeren</li> </ul>             |                                                     |  |  |  |

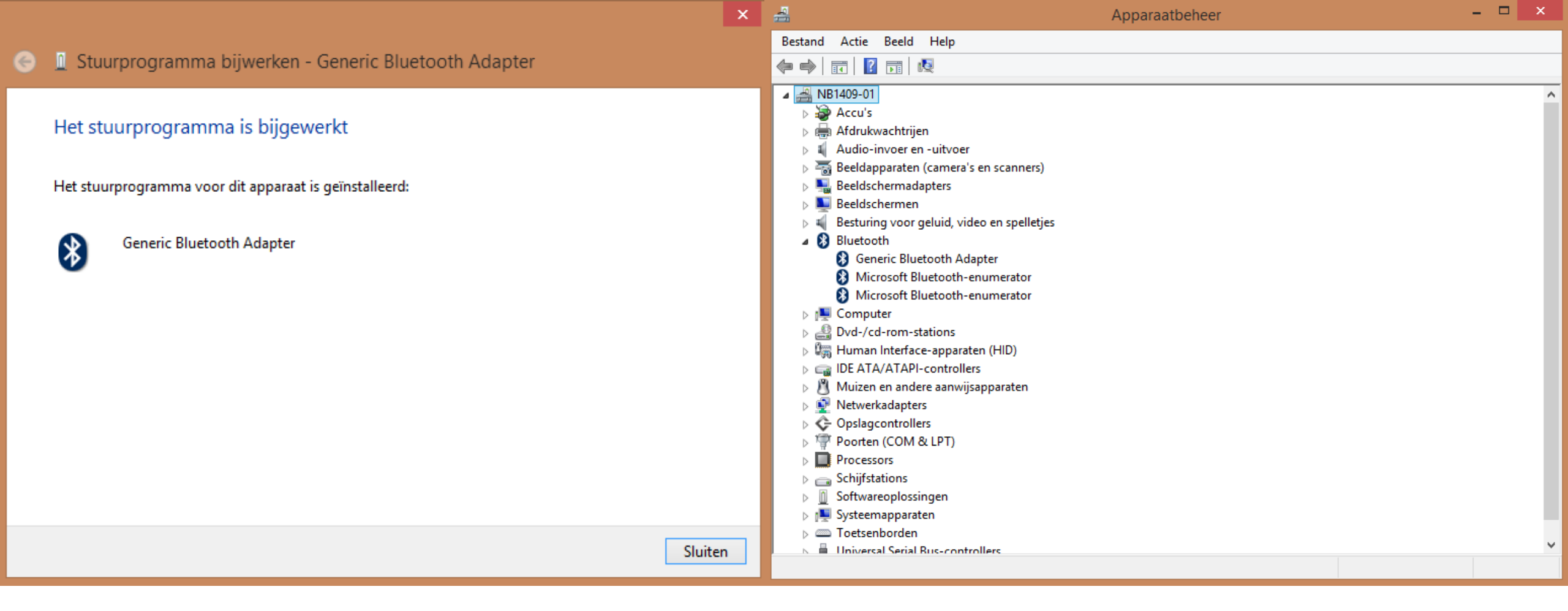

13. Klik op Sluiten

14. Apparaatbeheer moet er nu zo uitzien. Start de computer opnieuw op.

15. Nu is de computer gereed om met het Kettler apparaat gekoppeld te worden.